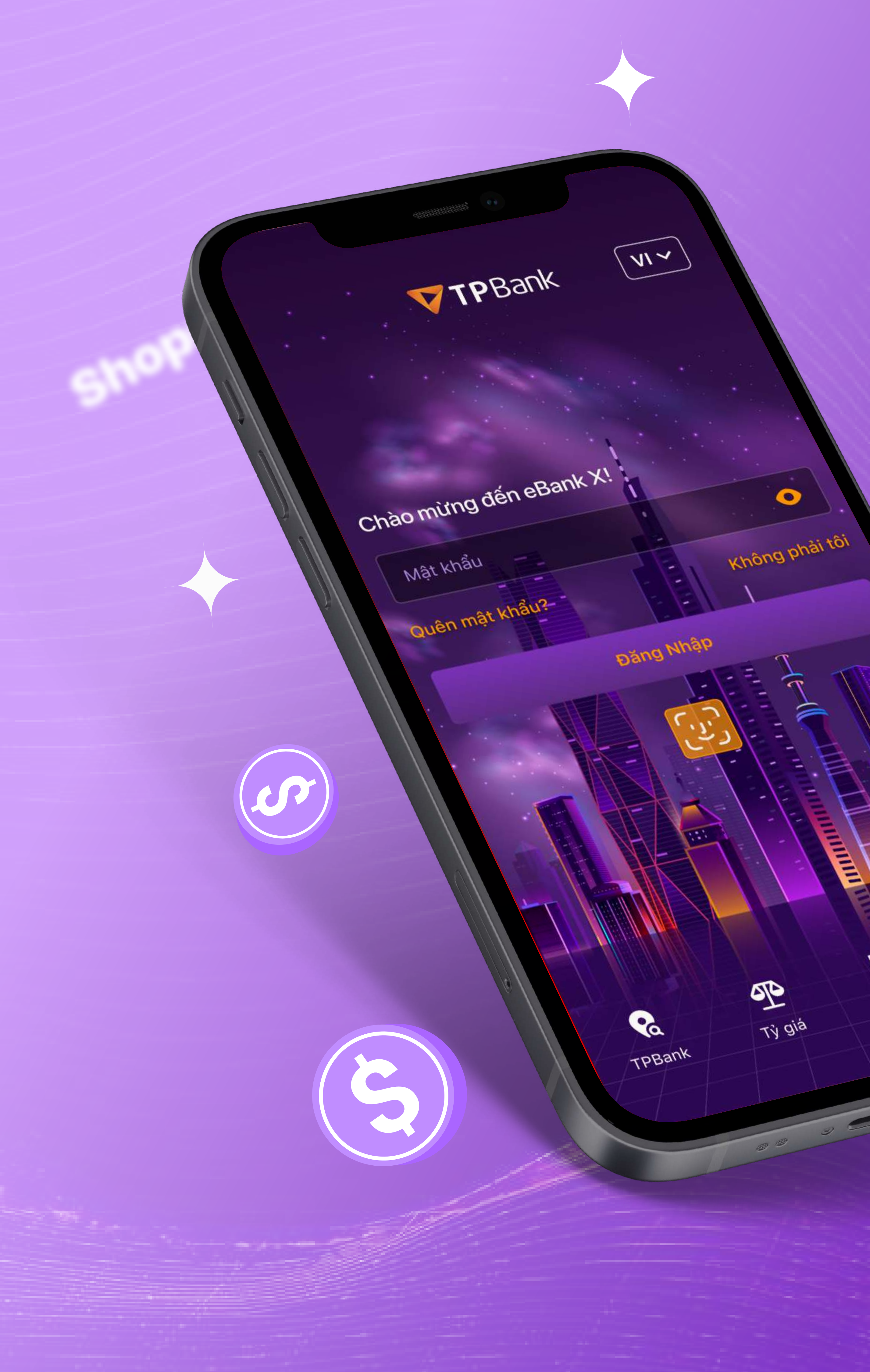

N)

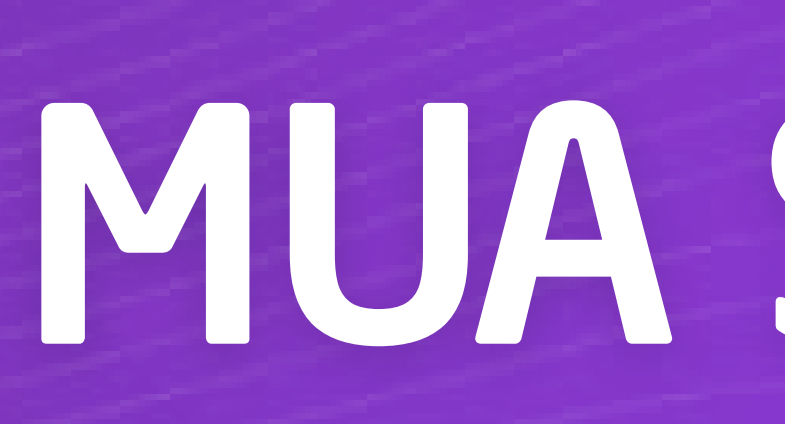

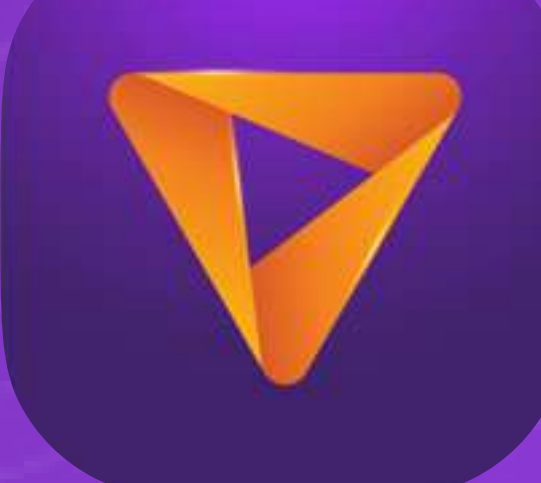

# Hướng Dẫn Sử Dụng Tính năng MUA SĂM HOÀN TIỀN

## Thông tin tính năng

Dịch vụ Mua Sắm Hoàn Tiền cho phép bạn được hoàn tiền cho mỗi giao dịch mua sắm tại các ngành hàng yêu thích: Hàng trăm thương hiệu nổi tiếng với đa dạng các ngành hàng: Ăn uống, Thời trang, Sàn Thương mại điện tử,

- Thanh toán hóa đơn...
- Mức hoàn tiền hấp dẫn lên đến 30% tuỳ ngành hàng
- Sử dụng dễ dàng và nhận tiền hoàn nhanh chóng

Mọi thông tin và vấn đề liên quan đến dịch vụ Mua Sắm Hoàn Tiền sẽ do đối tác AccessTrade của TPBank chịu trách nhiệm.

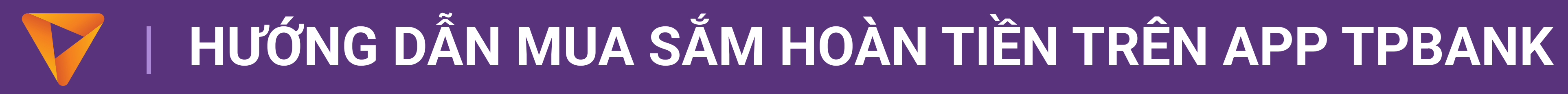

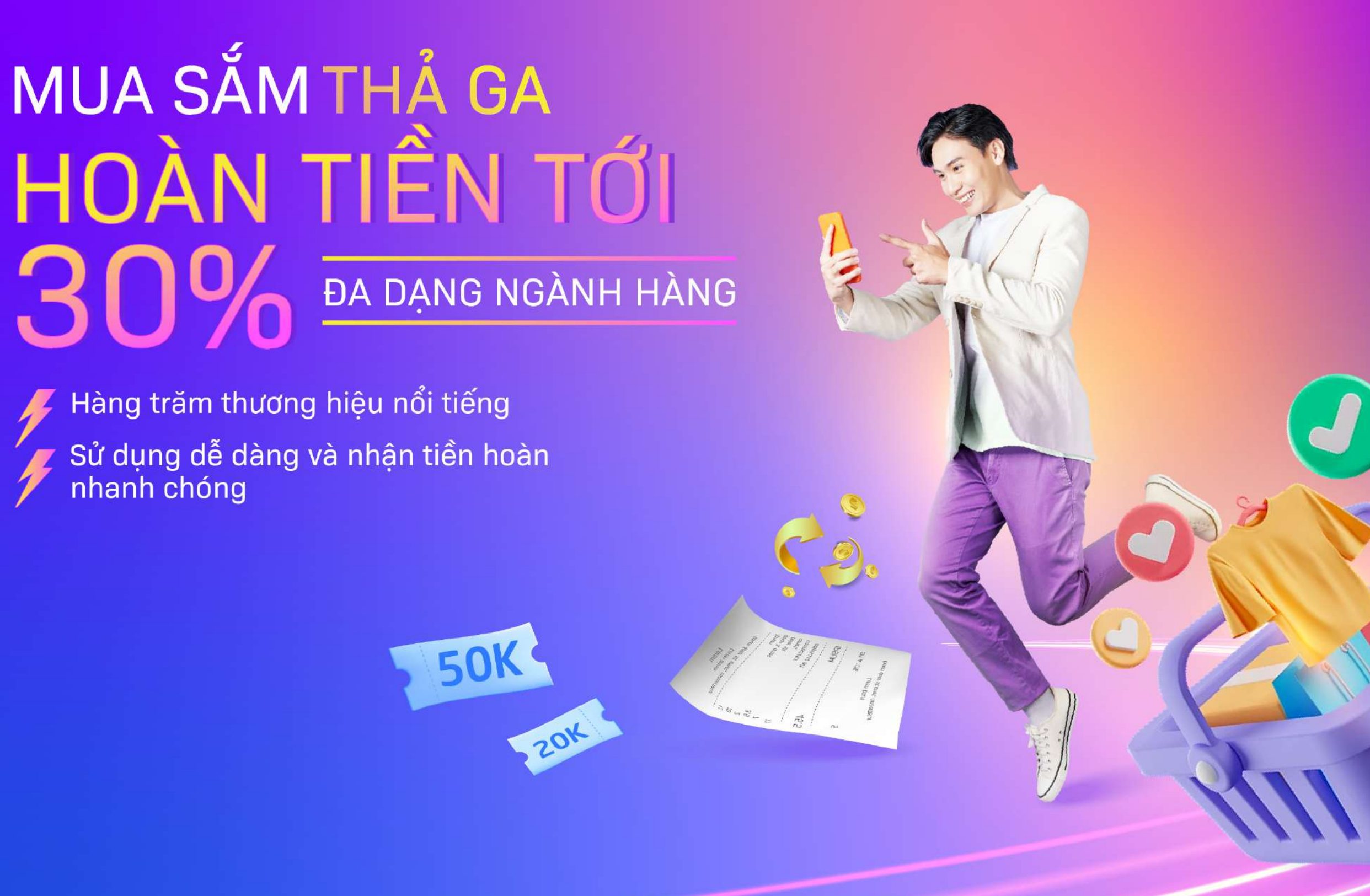

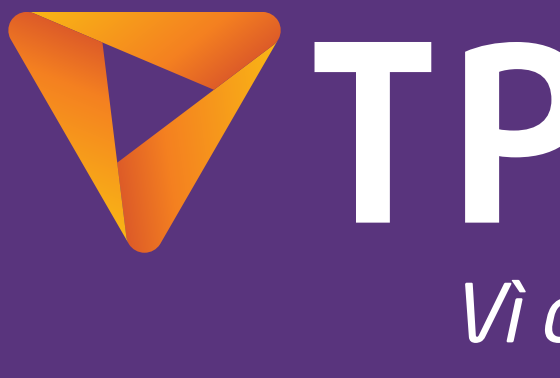

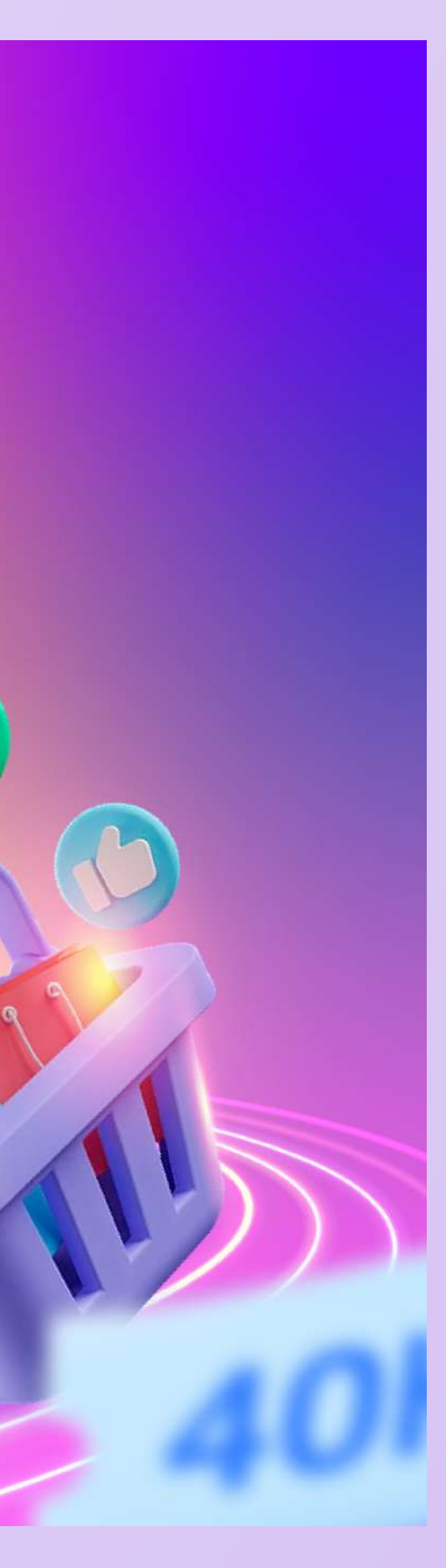

### TPBank Vì chúng tôi hiểu bạn

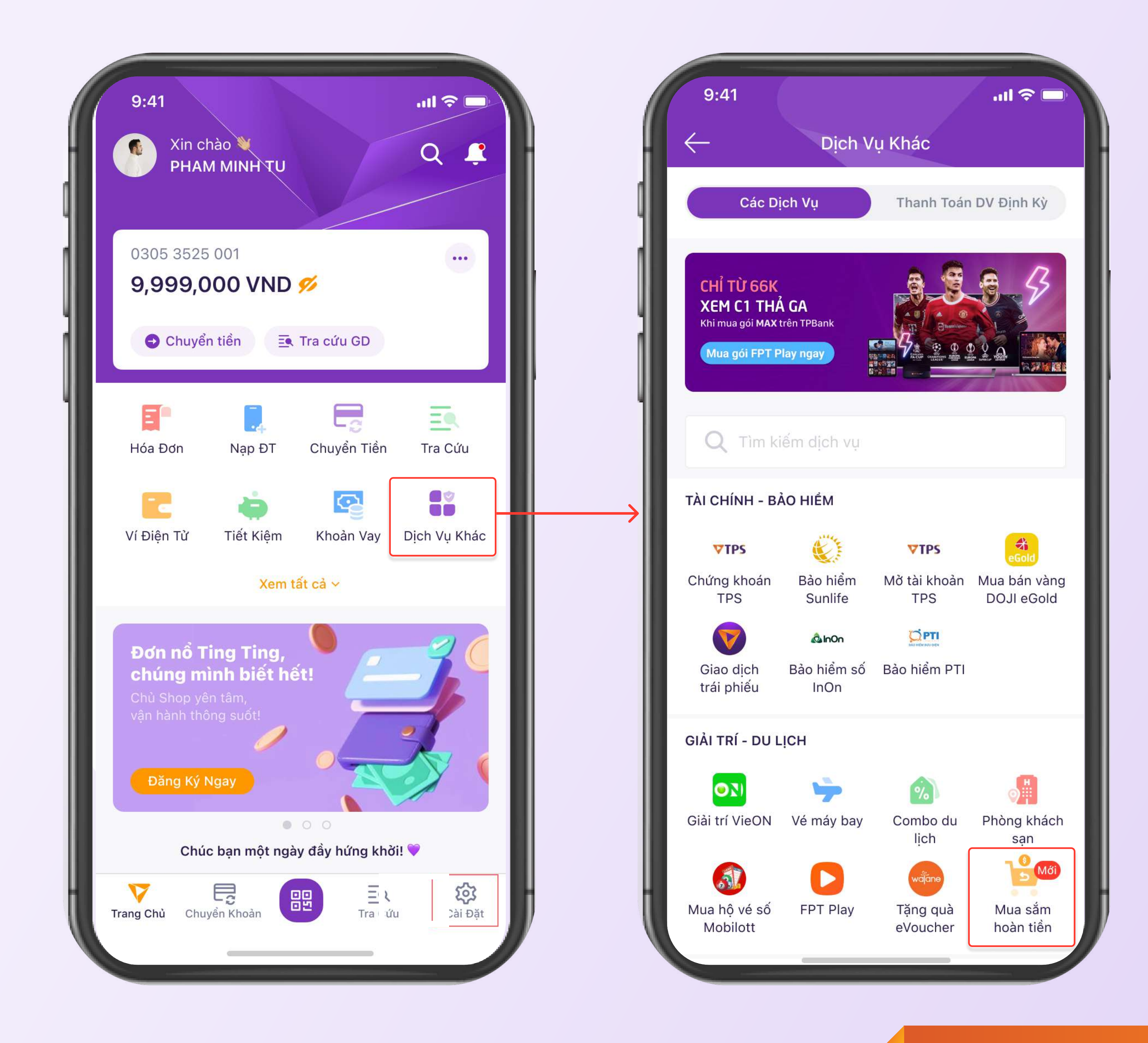

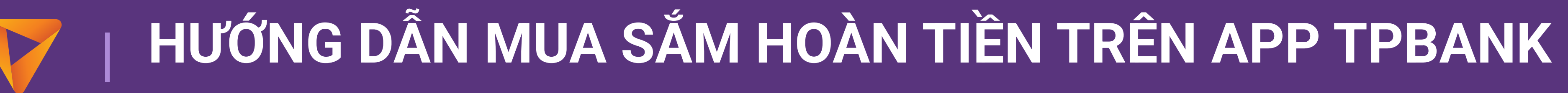

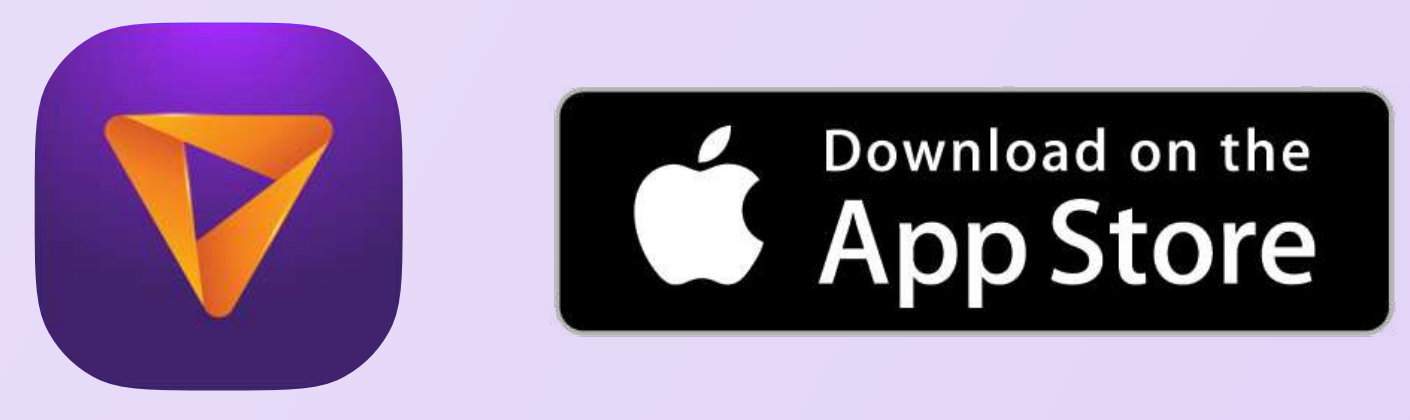

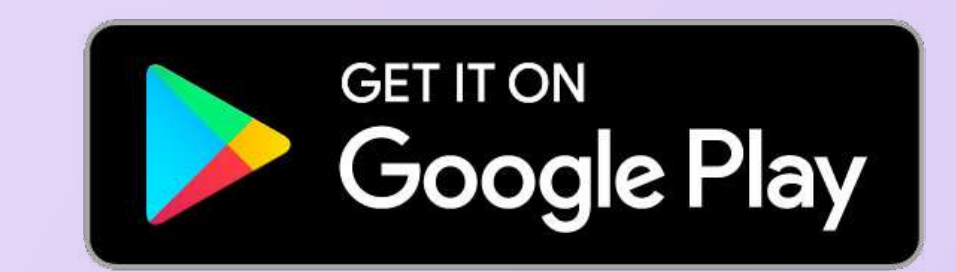

### Bước 1 Truy cập tính năng Đăng nhập App TPBank Chọn Dịch vụ Khác Chọn Mua Sắm Hoàn Tiền

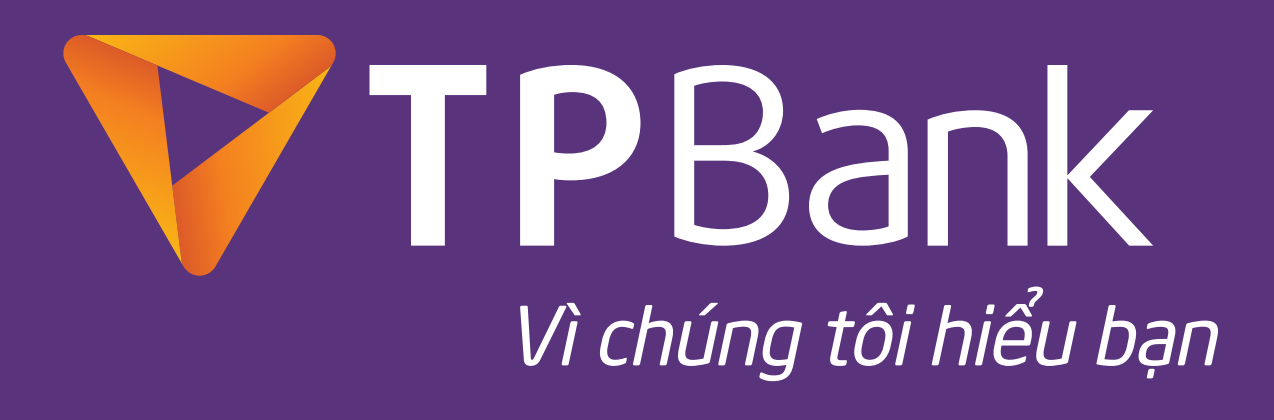

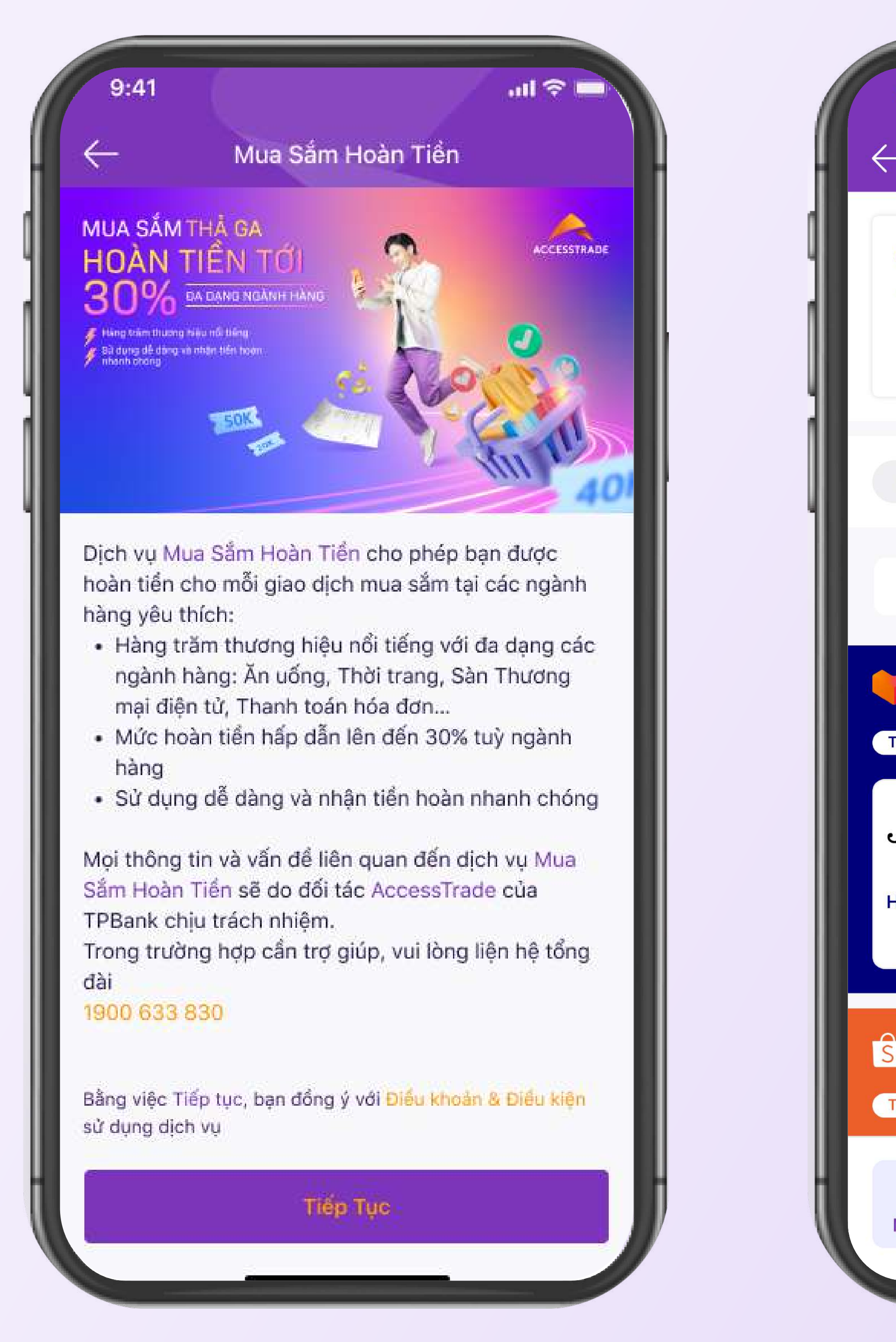

HƯỚNG DẪN MUA SẮM HOÀN TIỀN TRÊN APP TPBANK

| 9:41                                                           |                              |                       | II 🗢 🗖              |  |
|----------------------------------------------------------------|------------------------------|-----------------------|---------------------|--|
| - N                                                            | lua Sắm Hoàn                 | Tiền                  | $\times$            |  |
| ⑤ Đã hoàn 18.990.000                                           | VNÐ<br>Chi tiết >            | Chờ hoà               | n<br>O VNĐ          |  |
| Sàn TMĐT                                                       | Du lịch Ăn t                 | uống V                | /ận chuyển          |  |
| Q Tìm kiếm thương hiệu yêu thích                               |                              |                       |                     |  |
| Lazada                                                         |                              | 258 thươr             | ng hiệu <b>&gt;</b> |  |
| hương hiệu dang co                                             | ưu dai dạc biệt              |                       |                     |  |
| loàn tiền đến<br>5%                                            | CASIO<br>Hoàn tiền đến<br>5% | AH<br>Hoàn tiền<br>5% | đến Xer             |  |
| Shopee 258 thương hiệu ><br>hương hiệu đang có ưu đãi đặc biệt |                              |                       |                     |  |
| hương hiệu đang có                                             |                              |                       |                     |  |

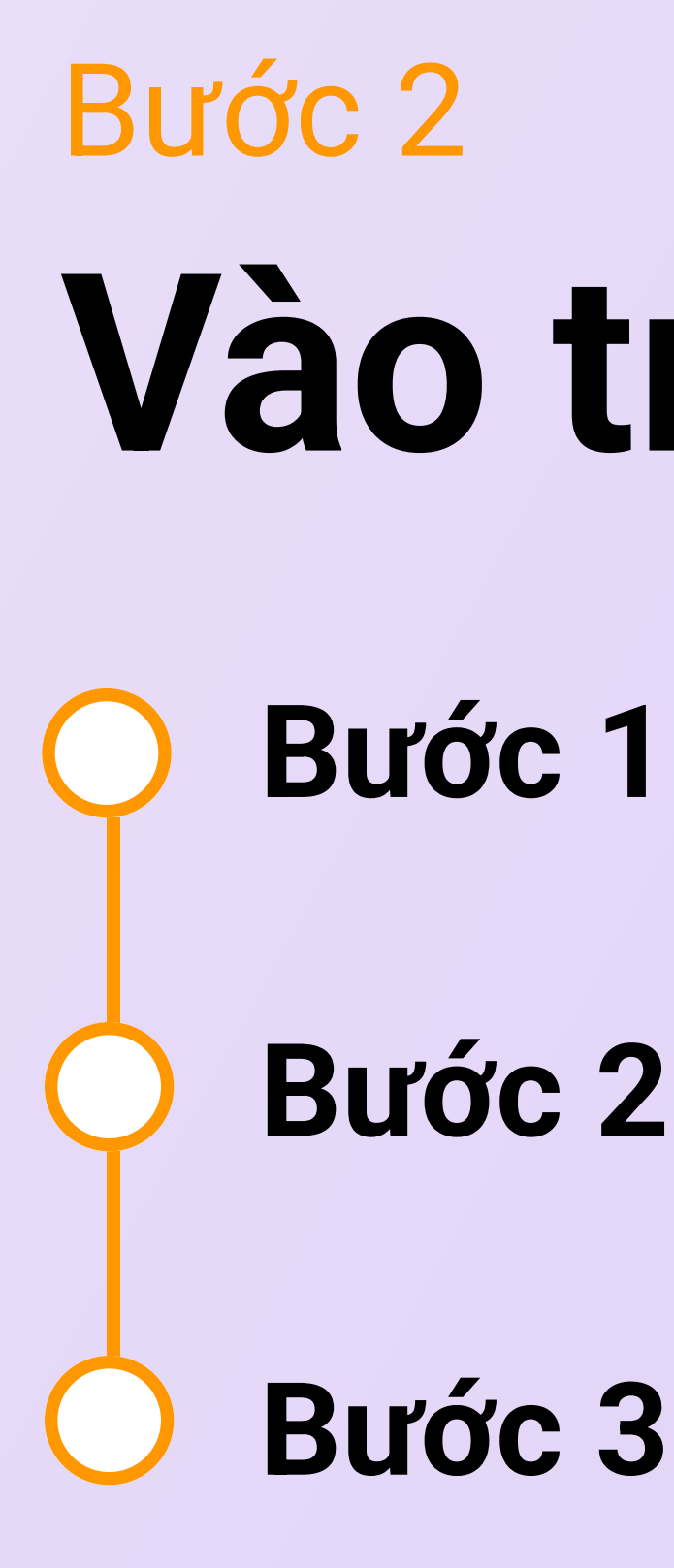

### Vào trang mua sắm hoàn tiền

- Bước 1: Đọc thông tin hướng dẫn về tính năng
- Bước 2: Nhấn Button Tiếp Tục
- Bước 3: Điều hướng sang Màn hình mua sắm

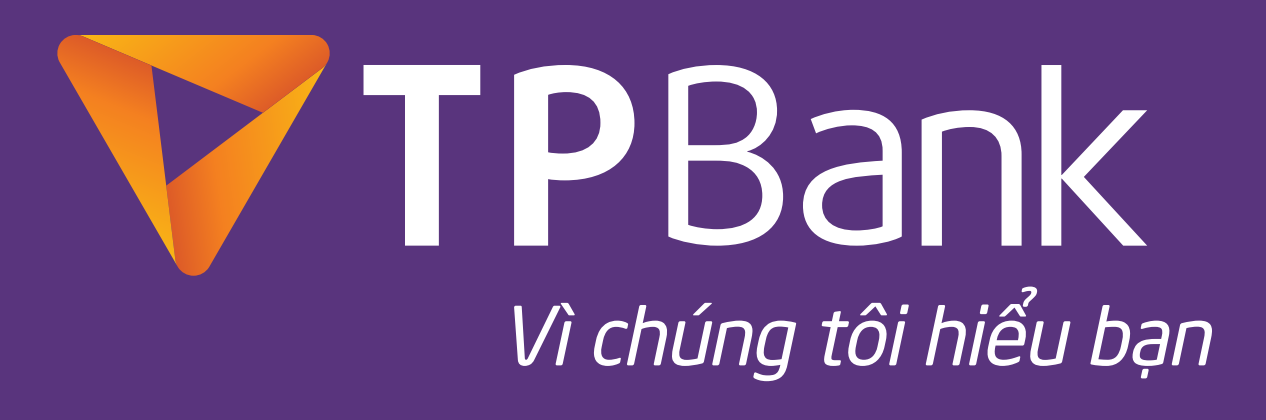

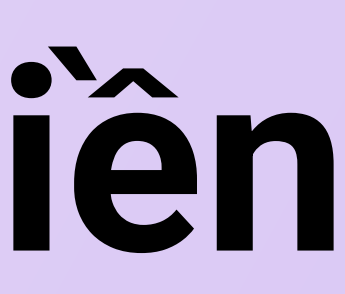

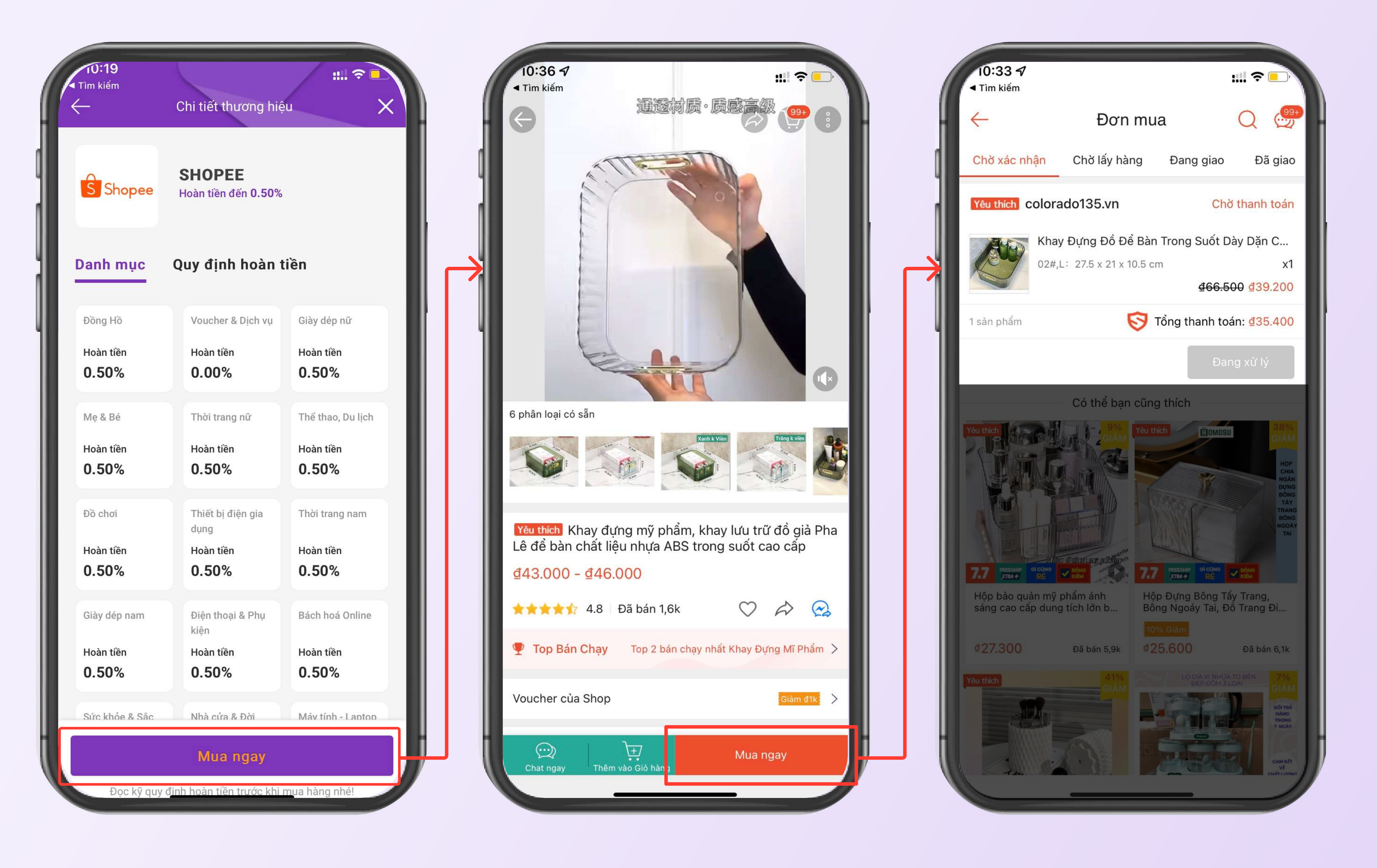

HƯỚNG DẪN MUA SẮM HOÀN TIỀN TRÊN APP TPBANK

Bước 3 cho đơn hàng

### Thực hiện mua sắm

Với mỗi thương hiệu, mặt hàng sẽ có những mức % hoàn tiền khác nhau

- **Bước 1:** Chọn thương hiệu (VD: Shopee)
- Bước 2: Bạn sẽ được điều hướng sang Shopee
- Bước 3: Thực hiện chọn sản phẩm mong muốn mua và
- gửi yêu cầu mua hàng thành công!

Lưu ý: Không mua đồ đã lưu trước trong mục giỏ hàng từ trước, nếu không sẽ không được ghi nhận hoàn tiền

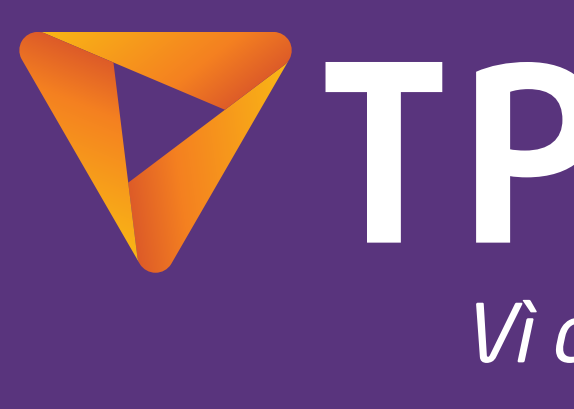

### TPBank Vì chúng tôi hiểu bạn

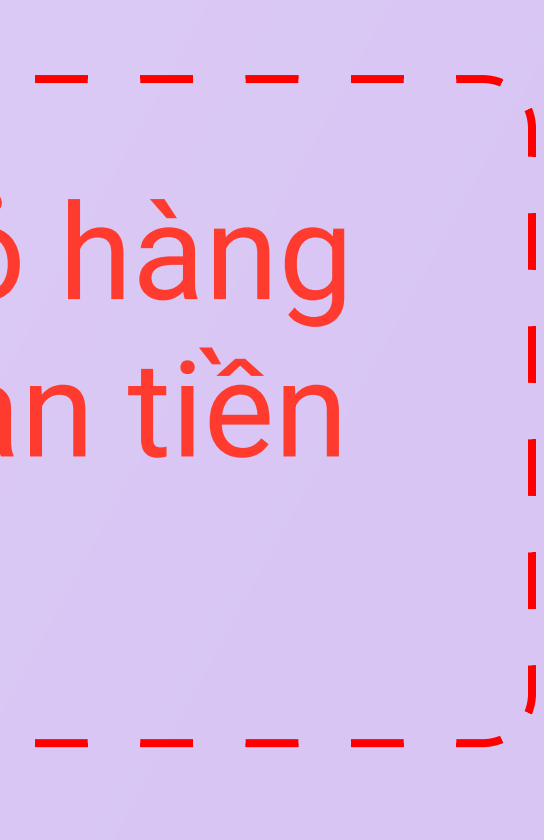

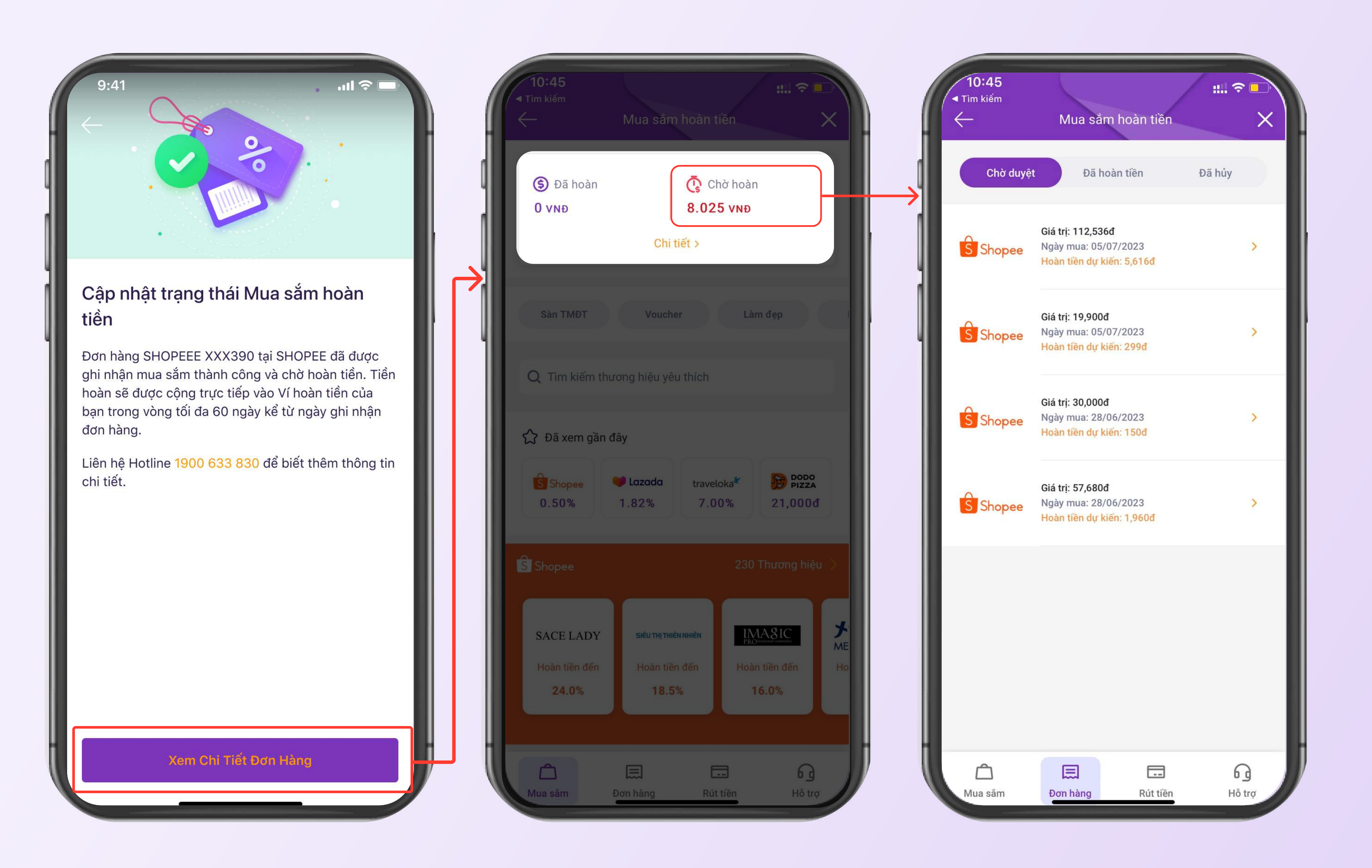

HƯỚNG DẪN MUA SẮM HOÀN TIỀN TRÊN APP TPBANK

Bước 4

### Xem đơn hàng được hoàn tiến

Với mỗi đơn hàng được gửi yêu cầu thành công, vui lòng chờ từ 24h - 48h để được ghi nhận đơn hàng đạt tiêu chuẩn hoàn tiền

- Bước 1: Khi đơn hàng được ghi nhận hoàn tiền, TPBank
- sẽ gửi thông báo
- Bước 2: Truy cập tính năng để xem số tiền dự kiến được
- hoàn dựa trên giá trị đơn hàng tại mục Chờ hoàn
- Bước 3: Sau 1 tháng số tiền hoàn dự kiến sẽ về Ví hoàn
- tiền của bạn. Lúc này bạn có thể rút tiền về tài khoản

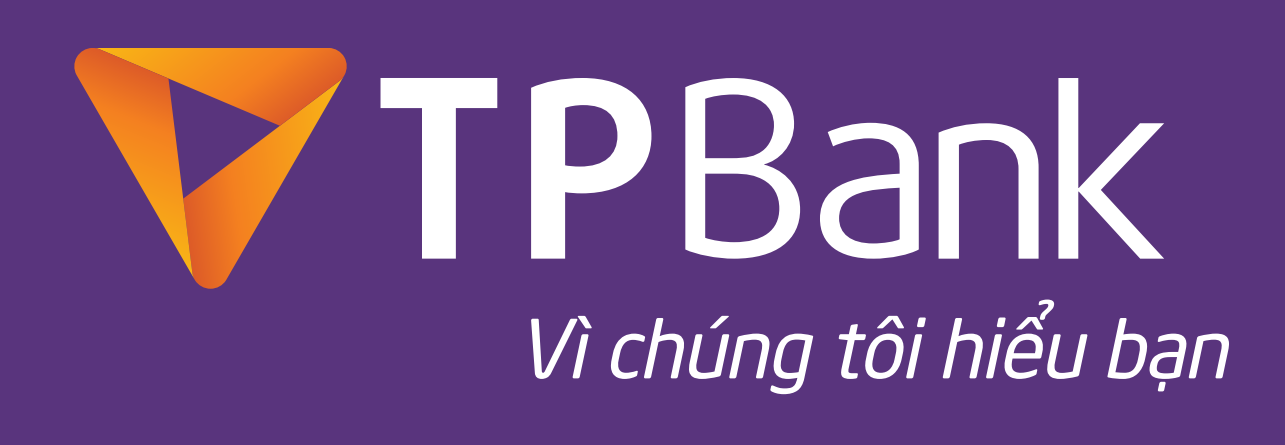

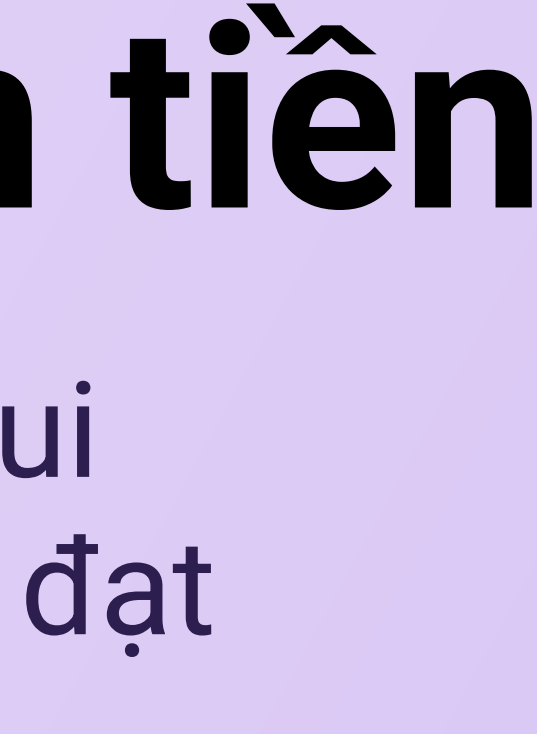

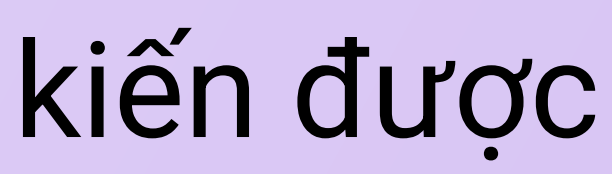

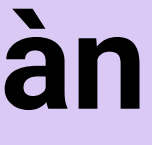

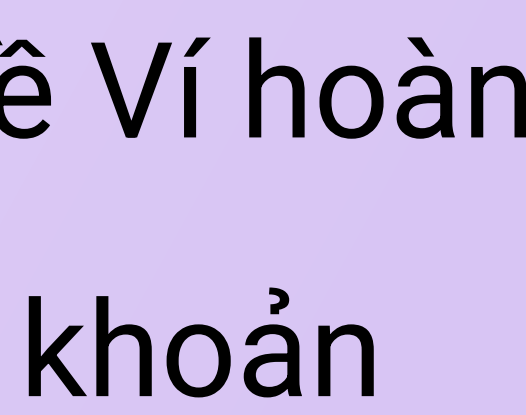

| 9:41 ••• ••• ••• ••• ••• ••• ••• ••• ••• •                                                                                                    | 9:41<br>← Mua Sắm Hoàn Tiền                                         |
|----------------------------------------------------------------------------------------------------|---------------------------------------------------------------------|
| Hoàn tiền hiện có<br>80,000 VND                                                                                                    | Tổng tiền có thể rút<br>80,000 VND                                  |
| Hoàn tiền chờ duyệt<br>80,000 VND                                                                                                    | Số tiền<br>50,000 VND                                               |
| Rút Tiền                                                                                                    | Tài khoản nhận tiền<br>NGUYEN MINH TRANG<br>TPBank<br>0184 7809 702 |
| Lịch sử rút tiền                                                                                                    |                                                                     |
| 30/04/2023<br>Số tiền rút: 296,000 VND<br>Rút về tài khoản 223716<br>Đã xử lý                                                                                                    |                                                                     |
| 29/04/2023<br>Số tiền rút: 296,000 VND<br>Rút về tài khoản 223716<br><mark>Bị từ chối</mark>                                                                                                    |                                                                     |
| Mua sắm Đơn hàng   Image: State of the state of the st | Rút Tiền                                                            |

HƯỚNG DẪN MUA SẮM HOÀN TIỀN TRÊN APP TPBANK

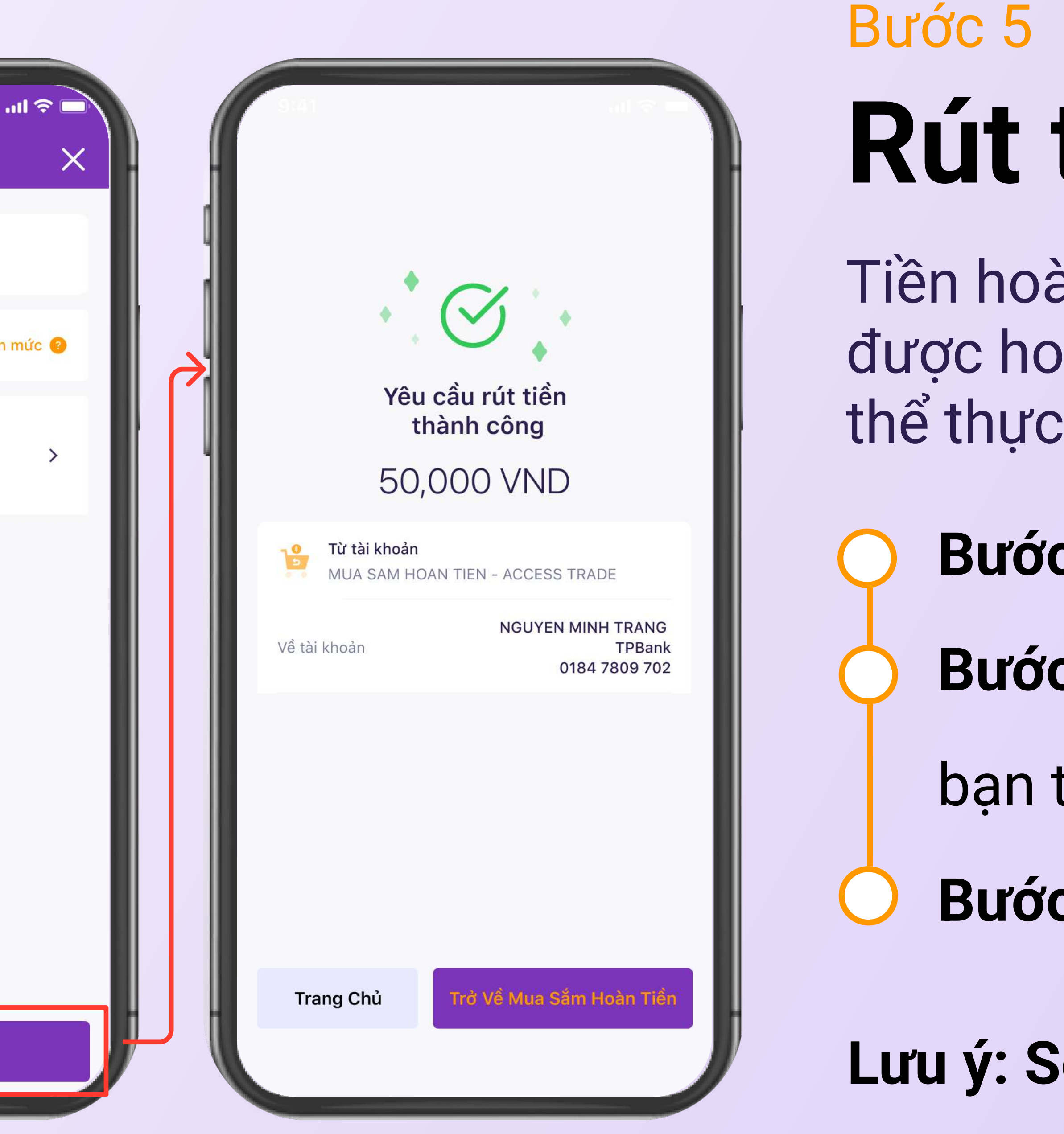

### Rút tiền hoàn về tài khoản

Tiền hoàn dự kiến sẽ được chuyển sang phần tống số tiền được hoàn về ví của bạn sau 30 - 45 ngày. Lúc này bạn có thể thực hiện rút tiền về tài khoản tại TPBank

- Bước 1: Vào mục Rút tiền
- Bước 2: Chọn số tiền muốn rút và nhập tài khoản của
- bạn tại TPBank
- Bước 3: Tiền hoàn sẽ về tài khoản của bạn ngay lập tức
- Lưu ý: Số tiền rút tối thiểu là 10,000 VND

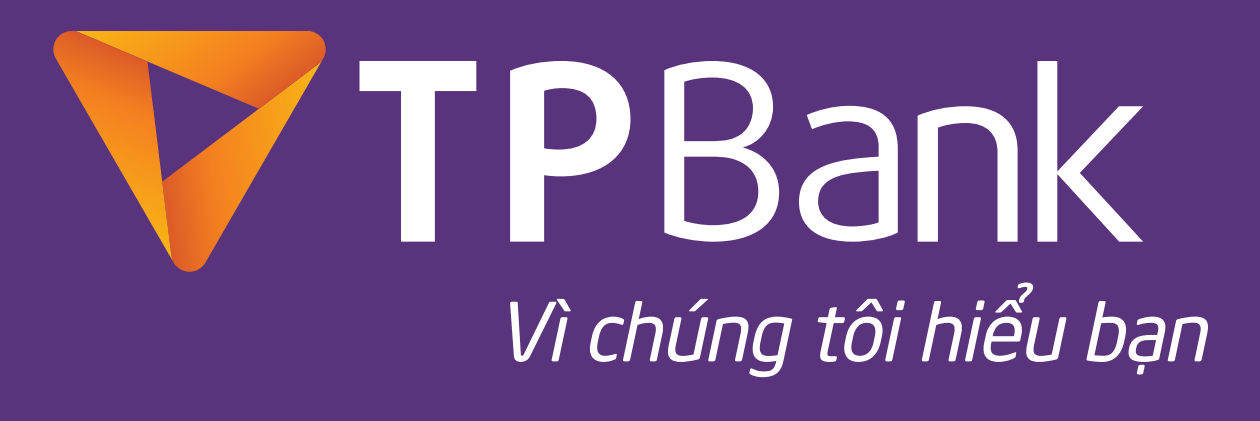

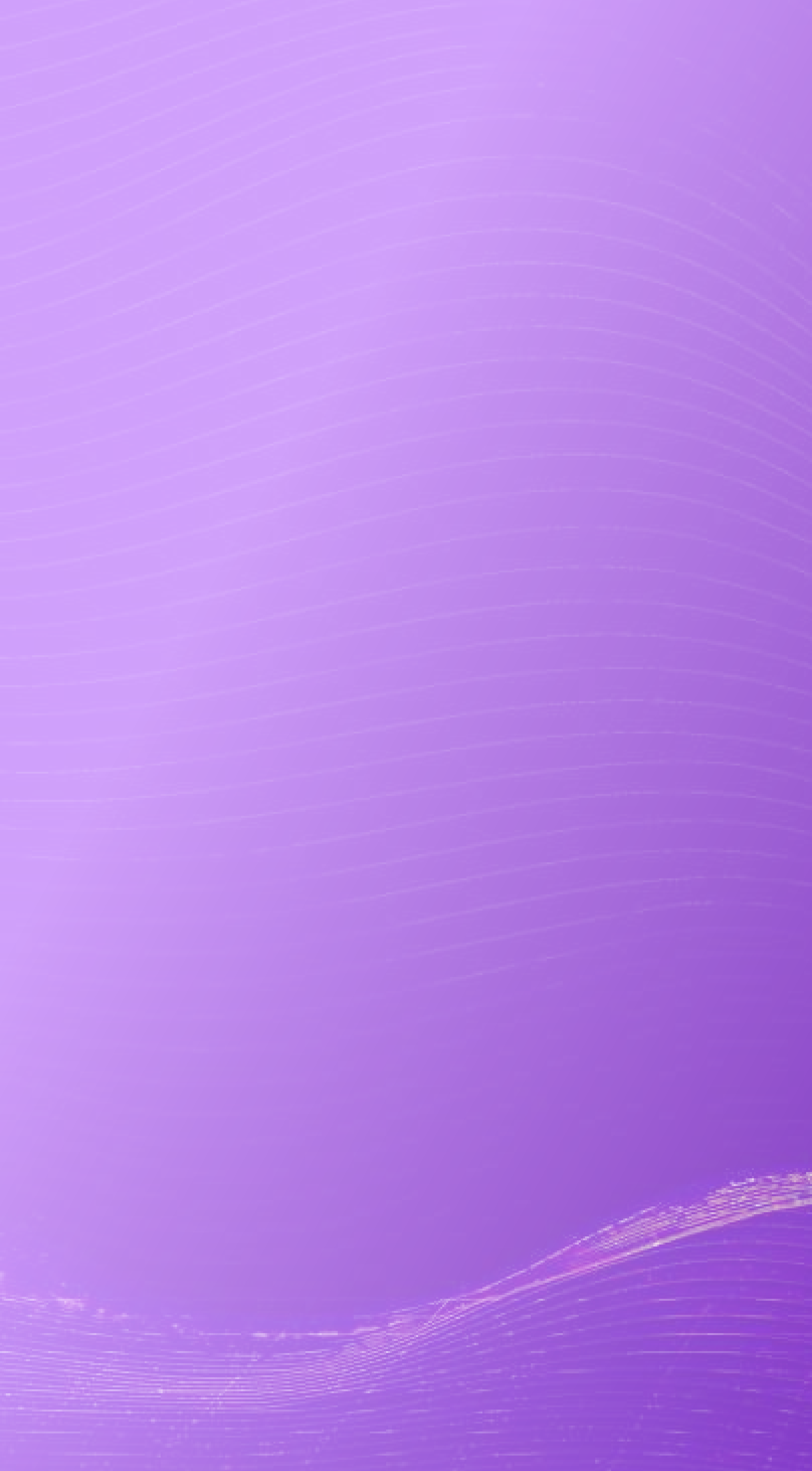

# Xin Cảm Ơn!

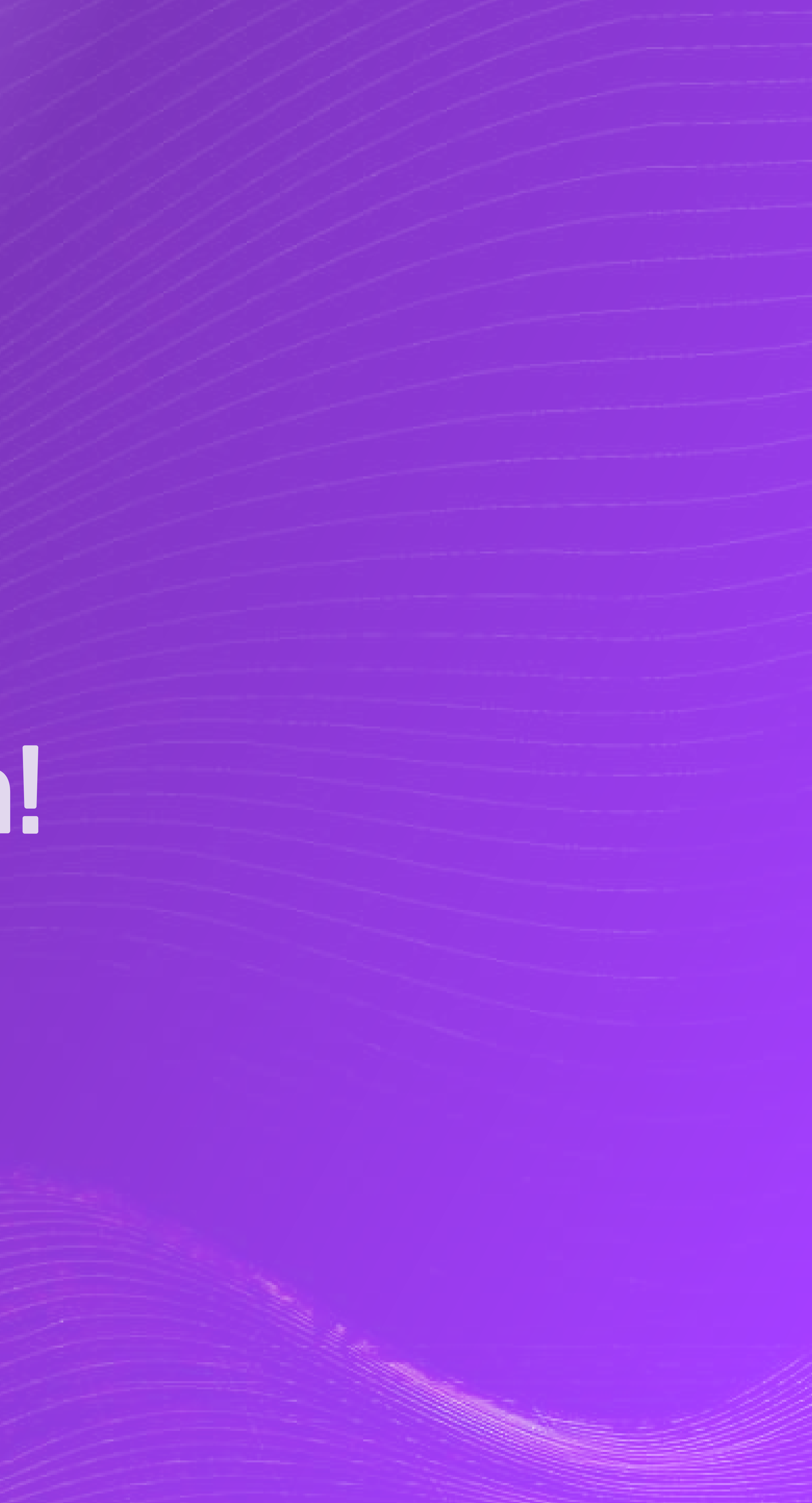